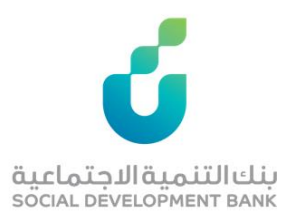

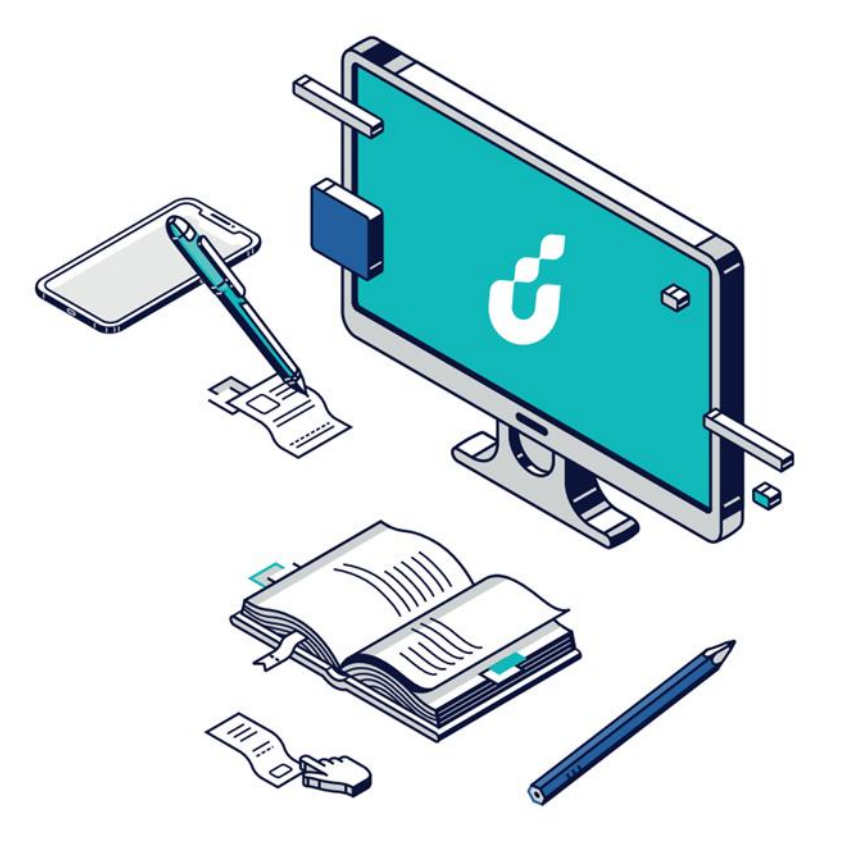

# دليل المستخدم

خدمة التحقق من إخلاء الطرف

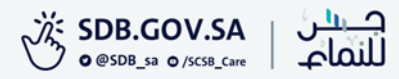

# الخطوة الأولى

اختيار خدمة "تحقق إخلاء الطرف للجهات" من قائمة الخدمات الإلكترونية

في الموقع الإلكتروني

| لامي البيانات والمعلومات قنوات التواصل       | ا شركاؤنا المركز الإعلا          | الخدمات الإلكترونية <b>بر امجن</b> ا | تعرف علينا منتجاتنا        |                                                     |  |
|----------------------------------------------|----------------------------------|--------------------------------------|----------------------------|-----------------------------------------------------|--|
|                                              | حدة                              | بوابة الجهات الحكومية المور          |                            |                                                     |  |
|                                              |                                  | دليل الخدمات الإلكترونية             | فالدهات                    | خدمة تدقق إخلاء الطر                                |  |
|                                              | خدمة حجز موعد                    | قائمة الخدمات الإلكترونية            |                            |                                                     |  |
| نان 🖌 📢 🖌                                    | خدمة طلب المنتج<br>14 هج         | اخر تحديث: 43/01/28                  | ية                         | قائمة الخدمات الإلكترونية/الخدمات الإلكترون         |  |
| للمواطنين                                    | خدمة إخلاء الطرف                 |                                      |                            |                                                     |  |
| لطرف للجهات حمية                             | خدمة تحقق إخلاء ال               | عدد المستفيدين                       | وغير 2                     | الفئة المستهدفة<br>الجهات الحكومية وغير<br>الحكومية |  |
| بالغ الزائدة                                 | خدمة استعادة المب                | 415,025                              |                            |                                                     |  |
|                                              | خدمة ايقاف حسم                   |                                      | جي                         | كري الارتباط الاستراتي                              |  |
| عورات الإيجابية<br>عتروني                    | <b>ساءلة</b><br>كشف الحساب الإلك | التنظيمية، ودعم وتعزيز الم           | ، من خلال تحسين البيئة<br> | تطویر بیئة ممکنة عن البنك.                          |  |
|                                              |                                  |                                      |                            |                                                     |  |
|                                              |                                  |                                      |                            |                                                     |  |
| خلاء الطرف الذى يتم إصداره إلكترونياً من بنك | ومية التأكد من صحة ودقة إذ       | بح للجهات الحكومية وغير الحكو        | هذه الخدمة الالكترونية تت  |                                                     |  |
|                                              |                                  |                                      | التمنية الاجتماعية.        | وصف الخدمة                                          |  |
|                                              |                                  |                                      |                            |                                                     |  |
|                                              |                                  | عادر من البنك                        | توفر نموذج إخلاء طرف د     | شروط الخدمة                                         |  |

# الخطوة الثانية

# الضغط على أيقونة "توجه للخدمة" في

أسفل صفحة الخدمة.

|                                | تعرف علينا منتجاتنا الخدمات الإلكترونية برامجنا شركاؤنا المركز الإعلامي البيانات والمعلومات قنوات التواصل |
|--------------------------------|----------------------------------------------------------------------------------------------------|
| قنوات تقديم الخدمة             | –عبر تطبيق الجوال<br>–عبر الاتصال على قنوات التواصل                                                       |
|                                |                                                                                                    |
| توفر الخدمة                    | 24/7                                                                                                    |
|                                |                                                                                                    |
| وقت الاستجابة                  | 15 ثانية                                                                                                  |
|                                |                                                                                                    |
| دليل المستخدم                  | يرجى الاطلاع على دليل المستخدم لخدمة تحقق اخلاء الطرف للجهات                                              |
|                                |                                                                                                    |
| لمزيد من المعلومات<br>والشكاوى | يرجى زيارة صفحة قنوات الاتصال                                                                             |
|                                |                                                                                                    |
|                                | <mark>توجه إلى الخدمة</mark><br>اضغط الزر للانتقال للخدمة                                                 |

### الخطوة الثالثة

قم بتعبئة النموذج الظاهر أمامك بدقة ليتم التحقق من صحة إخلاء الطرف الصادر من البنك

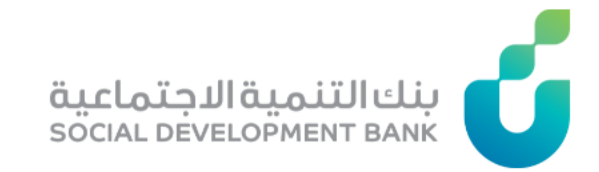

### الرئيسية / التحقق من إخلاء الطرف

تتيح لك هذه الخدمة التحقق من صحة إخلاء طرف تم اصداره من البنك ، للتأكد من صحة الإخلاء يرجى تعبئة النموذج التالي بدقة .

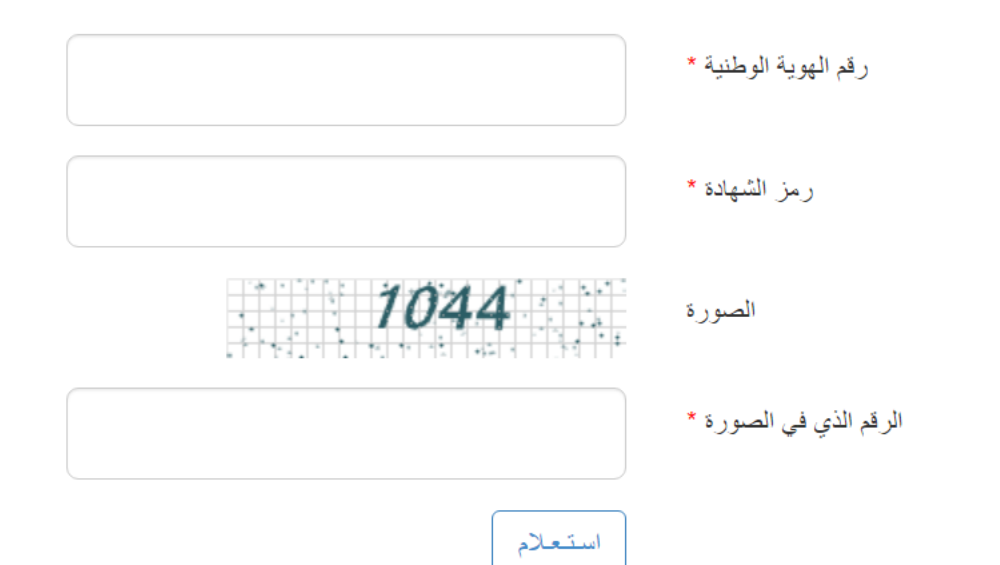

### الخطوة الرابعة

بعد التحقق

ستظهر لك في هذه الخطوة، حالة الشهادة

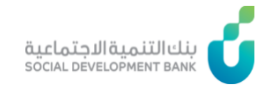

### الرئيسية / التحقق من إخلاء الطرف

🗕 يوجد التزام للمواطن مع البنك بعد طباعة إخلاء الطرف لذلك لا يمكن إخلاء طرفه

#### هل تحتاج مساعدة؟

\* للاتصال بمركز الاتصال الموحد والدعم اتصل على الرقم 920008002

\* لمعرفة بيانات قرضك والأقساط قم بالدخول إلى **خدمة حسابي** 

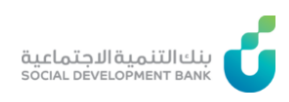

الرئيسية / التحقق من إخلاء الطرف

9 هذه الشهادة منتهية يرجى إعادة طباعة إخلاء الطرف من هــنــا

#### هل تحتاج مساعدة؟

\* للاتصال بمركز الاتصال الموحد والدعم اتصل على الرقم 920008002

\* لمعرفة بيانات قرضك والأقساط قم بالدخول إلى **خدمة حسابي** 

## الخطوة الخامسة

يتم في هذه الخطوة تقييم الخدمة في أسفل الصفحة

حرصا منا على تطوير خدماتنا ونظرا لاهمية الاستفادة منها على النحو الامثل، فإنه تسعدنا مشار كتكم في تقييم الخدمة المقدمة لكم 💦 تقييم

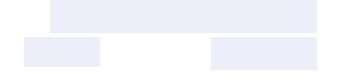

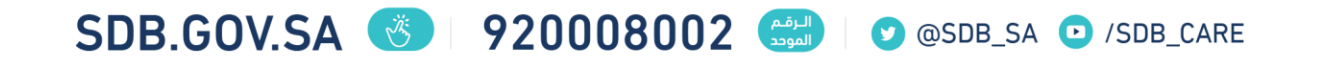

التحقق من إخلاء الطرف

دليل المستخدم

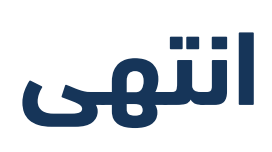